# 作成したテストを Google フォームに変換 「数研テストマスター 英語編」のご案内

# 1. 「数研テストマスター 英語編」とは

ご希望通りのテストが簡単,スピーディーに作成 できるテスト作成ソフトで,対象書籍 (→ p.19) を ご採用いただくことでご利用いただけます.

対象書籍のテストを授業の合間に手軽に作りたい 場合にも、じっくり作り込みたい場合にも対応した 豊富な機能を備えており、作成したテストは Google フォームに変換して利用することも可能です.

## 2. インストール不要, 5分で作れる小テスト

「数研テストマスター」はインストール不要で, ご採用の書籍と同送される CD-ROM から起動す る,あるいは,弊社ポータルサイト「チャート×ラ ボ」からダウンロードしてすぐに使用できます.直 感的な操作でテストを作成でき,初めて使用する方 でも簡単に使いこなしていただけます.

テストを手軽に作りたい場合は、「出題範囲」を 設定して「検索」後、「問題形式」・「問題数」を選 ぶ簡単な操作で、テストを作り込みたい場合には 「1 問ずつ問題を選択」するなどして作成します. さらに「クラス数」を指定することで、最大10 ク ラス分の同形式のテストを一度に作成できます.

作成したプリントは、印刷はもちろん、PDF フ ァイルとしても保存・出力が可能です.

## 3. スタイル調整も簡単

テストをレイアウトした後は、仕上がりイメージ を見ながら「問題数」の増減や「用紙サイズ」の変 更が簡単に行えます.

「答のみが掲載されたプリント」の作成も可能で、 「参照表示」(→5-①)の切り替えや「選択肢の順 番変更」(→5-③)などの機能もあります.

ー度設定した「用紙サイズ」や「レイアウト」, 「出題形式」といったテストの構成はシステムが記 憶しますので,次のテスト作成時には,設定は不要 となります.「出題範囲」の設定だけで,同じ形 式・スタイルのテストがすぐに作成できます.

## 4. 文書作成ソフトで手直し

Microsoft Word やジャストシステムの一太郎を 使って、テストの内容を簡単に編集できます。テス トマスターで作成したテストは、Word や一太郎に 体裁を保ったまま出力され、使い慣れたソフトで単 語の差し替えやほかのデータとの組み合わせといっ た編集が効率的に行えます。

#### 5. お勧め便利機能

# 参照表示

「参照表示」機能を活用すれば,問題,解答のどちらかに,任意で,当該書籍の参照ページや単語番号などを付加できます.これにより,間違えた箇所を簡単に確認でき,テスト後の復習がしやすくなるため,より効果的にテストを活用することができます.

### ② 単語1文字目のヒント表示

「空所補充問題」、「単語英訳問題」では、以前か からご要望の多かった、解答の1文字目をヒント表 示させる機能が役立ちます。複数の解答が考えられ る場合は、解答を1語に絞ることができ、採点が容 易になります。また、ヒントを示すことで、難度の 高い問題に取り組む意欲を喚起します。

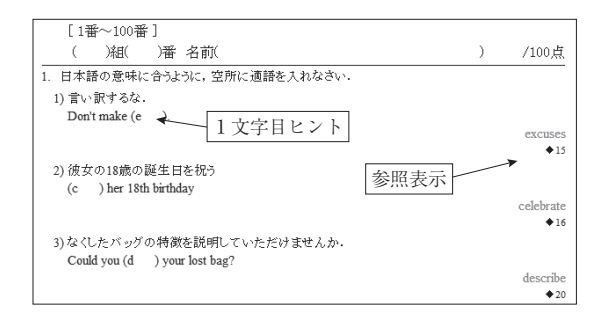

17

#### ③ 選択肢の順番変更

「適語句選択問題」、「語句整序問題」などで選択 肢の順番をランダムに並べ替えることができます. 書籍と同じ英文を用いて部分的に変更を加えた問題 により、学習ポイントの定着度を確認することがで きます.

6. 作成したテストは Google フォームに変換可能

「新しくテストを作る (Google フォーム用テス ト)」を選んでテストを作成すれば、専用の変換ペ ージから Google フォームに変換して活用できます.

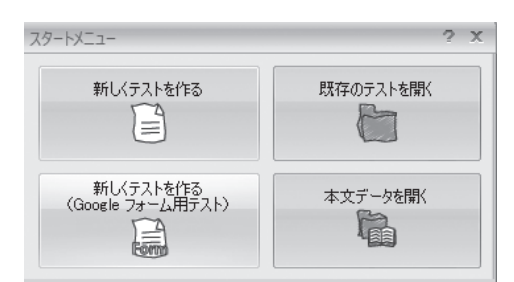

- Google フォームを利用すると
- ●生徒ひとりひとりの端末に簡単に小テストを配信 できます.
- ●配信したテストを自動採点することができます.
- ●採点結果を一覧で表示させることができ,生徒の 理解度を即座に把握できます.

### Google フォームとは

Google が提供するサービスの1つで,アンケートや テストの配信,収集,集計などを手軽に行うことが できるフォーム作成ツールです. Google アカウント をお持ちなら,どなたでも利用可能です.

\*「変換ページ」のご利用には、インターネット接 続および Google アカウントが必要です.

## 7. Google フォームへの変換方法

以下の手順で作成したテストを Google フォーム に変換して活用できます.

- 「スタートメニュー」の「新しくテストを作る (Google フォーム用テスト)」を選びます.
  - \* Google フォームへの変換機能に対応した「適 語句選択」「整序」などの問題形式が選択でき ます. 「英作文」「全文和訳」など対応しない 問題形式もあります.

②出題したい問題を選択し「レイアウト実行」より

テストを作成します.

| )検索範囲:                                                                                                    | を指定                                                                                                    |                                                                                      | <ul> <li>② 追加条件を指定 —</li> </ul>                                                                                                    | ADDET V.A                                  |                                                                       |
|----------------------------------------------------------------------------------------------------|----------------------------------------------------------------------------------------------------|--------------------------------------------------------------------------------------|----------------------------------------------------------------------------------------------------|--------------------------------------------|-----------------------------------------------------------------------|
| 目次                                                                                                    | ページ 単語番号                                                                                                    | 9                                                                                    | CEFR                                                                                                    | 7234000                                    |                                                                       |
| 1 ###6 1915 #                                                                                                    | 10000070071775X                                                                                                    |                                                                                      | A2                                                                                                    |                                            | 1R                                                                    |
| 1 812-2 1010 8                                                                                                    | COMPLET CHEME O'C I'C'U'                                                                                                    |                                                                                      |                                                                                                    | □ 点文空<br>□ 読形変                             | 所補充(日本語例)<br>注など                                                      |
| ⑧ 単一 範囲                                                                                                    | 間始                                                                                                    |                                                                                      | 日無印                                                                                                    | □ 田 客観<br>□ 道徳公                            | 1選択(英語選択)(日本語                                                         |
|                                                                                                    | 終了: 50 💠 番                                                                                                    |                                                                                      | 用例                                                                                                    | <ul> <li>通路如</li> <li>回路均端</li> </ul>      | (選択(日本語選択)<br>(第(日本語演)                                                |
| () ALEAN REEL                                                                                                    |                                                                                                    |                                                                                      | ☑第18<br>□第28以降                                                                                                    | 795                                        | 小能播                                                                   |
|                                                                                                    |                                                                                                    | r(ワン(-)で指定します。<br>+ 5811-15                                                          |                                                                                                    |                                            |                                                                       |
|                                                                                                    |                                                                                                    |                                                                                      |                                                                                                    |                                            | - 11                                                                  |
|                                                                                                    |                                                                                                    |                                                                                      | ◎ 根索 <b>①</b>                                                                                                    |                                            |                                                                       |
| ) 問題を選持<br>1999年後年107                                                                                                    | 沢 ⇒ レイアウト実行<br>28秋 (間す)問題を選げ                                                                                                    | テボタンを押下<br>R 553酸: 1 ・                                                               | ◎ 株奈 ①                                                                                                    | 19                                         | 常問題数 11回/全 1804<br>資料時中 1                                             |
| ) 問題を選注<br>問題を推定して<br>。 問題明天こと                                                                                                    | R ⇒ レイアウト実行<br>潮球 100才20000を潮<br>(200000000                                                                                                    | 〒ボタンを押下<br>景 553歳: 1 ●                                                               | ④ 検索 ① Rat                                                                                                    | 19                                         | 常問題数 18問/全1804<br>選択中:10<br>選択数                                       |
| )問題を選打<br>1980年後年10<br>1980年後年6日<br>1981年1985年6日                                                                                                    | R ⇒ レイアウト実行<br>選択 1回すつ回題を選れ<br>(回目明時を<br>()210                                                                                                    | テボタンを押下<br>泉 から入歌: 1 ・<br>雑約                                                         | <ul> <li>秋奈 ①</li> <li>根奈</li> <li>Rat</li> <li>根本</li> <li>根本</li> <li>根本</li> <li>根本</li> <li>根本</li> <li>(1)</li> <li>(1)</li>     &lt;</ul>                                                                                                    | 78<br>//////////////////////////////////// | 常問題数 11回/全 1104<br>選択中 10<br>選択取  <br>  【 <sup> </sup>   <sup> </sup> |
| ) 問題を選捕<br>10000を指定して<br>・開始時たことの<br>・開始時たことの<br>・開始時たことの<br>・<br>10000<br>・<br>100000<br>・<br>10000<br>・<br>10000<br>-<br>10000<br>-<br>100000<br>-<br>100000<br>-<br>10000<br>-<br>100000<br>-<br>10000 | R⇒ レイアウト実行<br>波和 1回す3回想を出<br>(回到時たを<br>のスト)<br>(回到時たを                                                                                                    | テボタンを押下<br>泉 から3歳: 1 *<br>練知  <br>音観                                                 | <ul> <li>秋宗 Q</li> <li>Rat</li> <li>Rat</li> <li>(根子)(秋宗)(天長(秋))(日本長年))</li> </ul>                                                                                                    | 78<br>1770953  <br>15                      | 常問題称11回/全1104<br>選択中11<br>選択的<br>11<br>主                              |
| <ul> <li>10日回 を通う</li> <li>10日回 を通う</li> <li>10日のを加えている</li> <li>10日のを加えている</li> <li>10日のを加えている</li> <li>10日のを加えている</li> <li>10日のを通う</li> <li>10日のを通う</li> <li>10日のの</li> <li>10日のの</li> <li>10日のの</li> <li>10日のの<!--</td--><td>沢 ⇒ レイアウト実行<br/>「酒菜」「酒菜」「酒菜」「酒菜」<br/>「酒菜」「酒菜」「酒菜」<br/>「酒菜」<br/>「酒菜」「酒菜」<br/>「酒菜」</td><td>- ボタンを押下<br/>R 253歳:1 *<br/>検知 1<br/>音報 :</td><td><ul> <li>技法 ①</li> <li>形式</li> <li>路式</li> <li>路均规状法建筑(10)日本语有)</li> </ul></td><td>28<br/>1<br/>13</td><td>常問題称11回/全1104<br/>選択中11<br/>選択称<br/>取<br/>・</td></li></ul>                                                                                                    | 沢 ⇒ レイアウト実行<br>「酒菜」「酒菜」「酒菜」「酒菜」<br>「酒菜」「酒菜」「酒菜」<br>「酒菜」<br>「酒菜」「酒菜」<br>「酒菜」                                                                                                    | - ボタンを押下<br>R 253歳:1 *<br>検知 1<br>音報 :                                               | <ul> <li>技法 ①</li> <li>形式</li> <li>路式</li> <li>路均规状法建筑(10)日本语有)</li> </ul>                                                                                                    | 28<br>1<br>13                              | 常問題称11回/全1104<br>選択中11<br>選択称<br>取<br>・                               |
| 名                                                                                                    | R ⇒ レイアウト実行<br>(2010年4月<br>2010年4月<br>2010年4月<br>2010年4日<br>2010年4日<br>2010年5日<br>2010年5日<br>2010 | 5 ポタンを押下<br>₹ 553歳:1 ×<br>16約<br>188<br>188<br>188<br>188<br>188<br>188<br>188<br>18 | <ul> <li>技术 ①</li> <li>         Bit         Bit         dia         big         big         b</li></ul> | 88<br>  <u>ANUE44  </u><br>  13            | 米問題於 11回/全 1100<br>選択中 11<br>選択中 11<br>(令)                            |
| <ul> <li>1日間 を選捕</li> <li>1日間 を選捕</li> <li>1日間 を選捕</li> <li>1日間 を送捕</li> <li>1日間 を送捕</li> <li>1日の を送</li> <li>1日の を送<!--</td--><td>R ⇒ レイアウト実行<br/>「回動物を<br/>のスト<br/>「一一面<br/>現実する</td><td>7ボタンを押下<br/>死 り53跳 1 ★<br/>修列 I<br/>各種 :</td><td>日本 (Q)<br/>形式<br/>個計の運動(本語項(の日本語句)</td><td>88<br/>///////////////////////////////////</td><td>来問題時:11回/全1100<br/>- 選択中:10<br/>- 選択中:1<br/></td></li></ul>                                                                                                    | R ⇒ レイアウト実行<br>「回動物を<br>のスト<br>「一一面<br>現実する                                                                                                    | 7ボタンを押下<br>死 り53跳 1 ★<br>修列 I<br>各種 :                                                | 日本 (Q)<br>形式<br>個計の運動(本語項(の日本語句)                                                                                                    | 88<br>///////////////////////////////////  | 来問題時:11回/全1100<br>- 選択中:10<br>- 選択中:1<br>                             |
|                                                                                                    | R ⇒ レイアウト実行<br>減速 (同学・同時を留け<br>(同時時を<br>の入り)<br>1-2 回<br>定時時<br>1-2 回<br>定する<br>1-2 回                                                                                                    | 5ポタンを押下<br>度 252歳:1 ×<br>繰り<br>吉録 :                                                  | (2) 二次(1) 二次(1) 二(1) 二(1) 二(1) 二(1) 二(1) 二(1) 二(1) 二                                                                                                    | 78<br>//////////////////////////////////// | 米問題数13回/全1104<br>選択中11<br>選択数<br>取<br>、<br>文                          |

| [1番~100番]                                             |   |             |
|-------------------------------------------------------|---|-------------|
| ( )組( )番 名前(                                          | ) | /100点       |
| 1. 日本語の意味に合うように,()に入れるのに最も適切なものを選びなさい.                |   |             |
| 1) 専門家とその問題について話し合う                                   |   |             |
| <ul> <li>( ) the problem with a specialist</li> </ul> |   |             |
| ① talk ② discuss ③ indicate ④ speak                   |   |             |
|                                                       |   | 0           |
|                                                       |   | <b>\$</b> 5 |
| 2) 言い訳するな.                                            |   |             |
| Don't make ( ).                                       |   |             |
| () advices () suggestions () excuses () mistakes      |   | 0           |
|                                                       |   | 3<br>• 16   |
| 1                                                     |   | ▲10         |

- ③「変換」タブの「変換ページを開く」
   をクリックします.
- 変換ページを開く
- ④「保存」画面が表示されるので、作成したテスト を保存します。

\*保存済の場合、この手順はスキップされます.

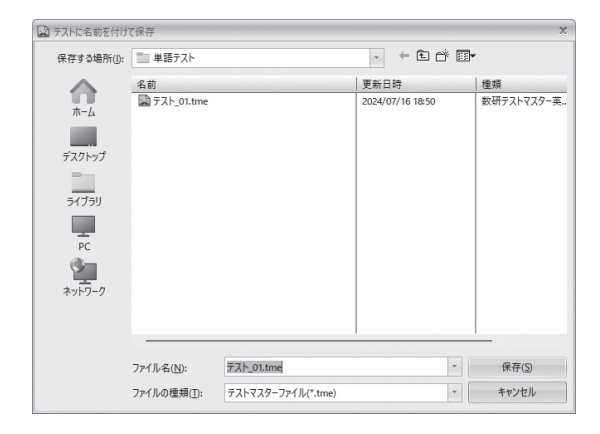

- ⑤「変換ページ」とテストを保存したフォルダが開 きます.
- ⑥ Google アカウントにログインします.

\*ログイン済の場合,この作業はスキップされます. ⑦保存したテストを変換ページにドラッグ&ドロッ プし,「変換」をクリックします.

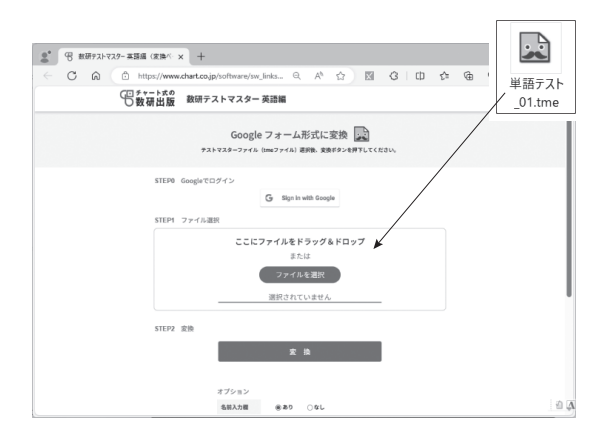

⑧変換が完了すると、⑥でログインしたアカウントの Google ドライブに、Google フォームに変換されたテストが保存されます。

「Google ドライブを開く」をクリックして Google ドライブに移動し, Google フォームに変換され たテストをご利用ください.

| 専門家とその問題について話し合う<br>( ) the problem with a specialist | 4 |   | †ボタン |      |   |
|-------------------------------------------------------|---|---|------|------|---|
| 🔿 talk                                                |   |   |      |      | > |
| ) discuss                                             |   |   |      | ~    | > |
| indicate                                              |   |   |      |      | 2 |
| 🔿 speak                                               |   |   |      |      | > |
| ○ 選択胶を追加 または 「その他」を追加                                 |   |   |      |      |   |
| ☑ 解答策を作成 (1 ポイント)                                     |   | D | Ū    | 必須 ( |   |

「数研テストマスター英語編」は、テスト作成を より効率的かつ効果的にするための強力なツールで す.インストール不要で多彩な機能と使いやすさを 兼ね備えたこのソフトをお使いいただけば、テスト 作成の時間を大幅に短縮でき、さらに、作成したテ ストを Google フォームに変換することで、オンラ インテストを簡単に作成、学習内容の定着を図って いただくことが可能です.ぜひ「数研テストマスタ ー英語編」をご活用ください.

 入手方法:下記対象書籍のご採用で、テストマスターがご利用いただけます。
 ① CD-ROM:ご採用書籍と一緒に CD-ROM をお送りします。
 ②ダウンロード:弊社ポータルサイト「チャート×ラボ」よりダウンロード\*可能です。
 ※数研アカウントをお持ちの方 → 数研アカウントでログインし、ダウンロードしてください。
 ※数研アカウントをお持ちでない方 → CD-ROM 付属の取扱説明書記載の ID(ユーザー名), パスワードを使ってダウンロードしてください。

| チャート式シリーズ 基礎からの新々総合英語 |
|-----------------------|
| 48 グランド英文法            |
| 30 グランド英文法            |
| 新訂版 チャート式シリーズ         |
| デュアルスコープ総合英語          |
| 新訂版 36 スコープ英文法        |
| 新訂版 27 スコープ英文法        |
| 新訂版 22 スコープ英文法        |
| チャート式シリーズ アースライズ総合英語  |
| 33 アースライズ英文法          |
| 24 アースライズ英文法          |
| 22 アースライズ英文法          |
| アースライズワーク 33          |
| アースライズワーク 24          |
| アースライズワーク 22          |
| チャート式シリーズ ディッパー高校英語   |
| 25 ディッパー英文法           |
| 21 ディッパー英文法           |
| 25 ディッパーワーク           |
| 21 ディッパーワーク           |
| 三訂版 英単語バリュー 1700      |
| 三訂版 英単語バリュー 1400      |
| 三訂版 英単語バリュー 1000      |
|                       |

必携英単語 LEAP 必携英単語 LEAP Basic 改訂版 コメット英単語 必携英語表現集 五訂版 コンパクト英語構文 スプリーム英語構文 七訂版 新訂版 5ステージ英文法ブック1 新訂版 5ステージ英文法ブック2 新訂版 5ステージ英文法ブック3 チャート式シリーズ 六訂版 基礎からの新総合英語 五訂版 ブラッシュ・アップ英文法 五訂版 ストーン英文法 改訂版 フィット英文法 スプリンター英文法 三訂版 三訂版 チャート式シリーズ 基礎からの新総合英語 活用ドリル 新訂七版 チャート式シリーズ ラーナーズ高校英語 新訂七版 25 ラーナーズ英文法 新訂六版 21 ラーナーズ英文法 四訂版 アップグレード英文法・語法問題 対象書籍は予告なく変更となる場合がございます.